# ThinkVision

## **L193p** 평판 모니터 사용 설명서

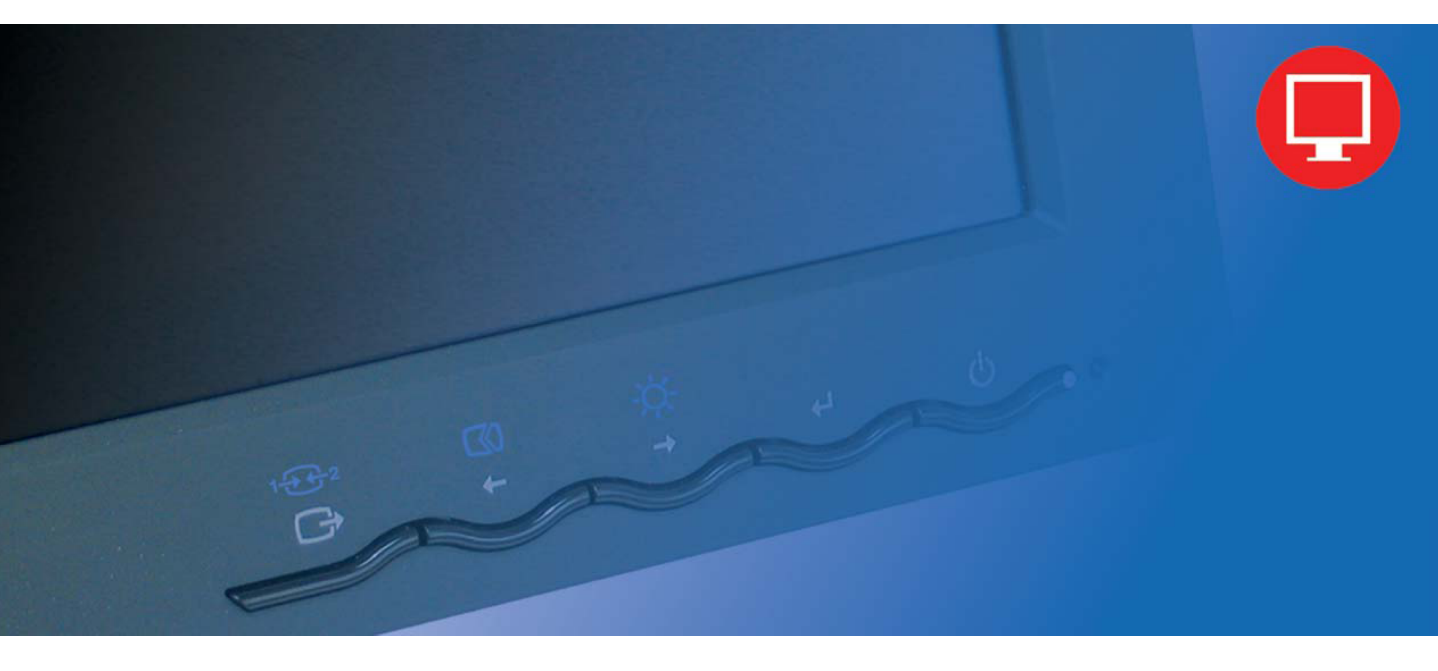

# 제품 번호 4431-HB2

초판(2007년 9 월)

#### ©Copyright Lenovo 2007.

#### All rights reserved.

LENOVO products, data, computer software, and services have been developed exclusively at private expense and are sold to governmental entities as commercial items as defined by 48 C.F.R. 2.101 with limited and restricted rights to use, reproduction and disclosure.

LIMITED AND RESTRICTED RIGHTS NOTICE: If products, data, computer software, or services are delivered pursuant a General Services Administration "GSA" contract, use, reproduction, or disclosure is subject to restrictions set forth in Contract No. GS-35F-05925.

© Copyright Lenovo 2007.

| 목차                                       |         |
|------------------------------------------|---------|
| 안전 정보                                    | iii     |
| 1장. 시작하기                                 |         |
| 제품 내용물                                   |         |
| 제품 개요                                    |         |
| 조성 중규<br>경사/회정                           |         |
| 높이 조정                                    |         |
| 모니터 회전축                                  |         |
| 사용자 컨트돌<br>페이브 자그 스로                     |         |
| - 게이들 점금 들듯<br>모니터 설정                    |         |
|                                          |         |
| 옵션 등록                                    |         |
| 2장. 모니터의 조정 및 사용                         |         |
| 편의성 및 액세스 가능성                            |         |
| 작업 공간의 배열                                |         |
| 모니너의 위지 설성 및 보기<br>거가하 자어 스과에 대하 가다하 ㄷ으마 |         |
| 핵세스 가능성 정보                               | 2-3     |
| 모니터 이미지의 조정                              |         |
| 직접 액세스 컨트롤의 사용                           |         |
| OSD(On-Screen Display) 컨드놀의 사용           |         |
| 시원되는 너드릴데의 포프 전득<br>이미지 회전               | 2-7     |
| 전원 관리                                    |         |
| 모니터관리                                    |         |
| 모니더 스탠드의 문리                              |         |
| 1자 차고 저머                                 | 2 1     |
| 다니더 시야 무게 채겨                             | <b></b> |
| 도미디지 8 문제 애결<br>문제 해결                    |         |
| <br>수통 이미지 설정                            |         |
| 모니터 드라이버의 수동 설치                          |         |
| Soft OSM 수동으로 설치하기                       |         |
| 추가 지원                                    |         |
| 서비스부품                                    |         |
| 제품 번호<br>고개이 케이                          |         |
| 고ጣㅋ 섹금<br>서비스 부품                         | 3-11    |
| 부로 ٨ 서비스 민 지원                            | A_1     |
| 우리인기숙지원                                  | A-1     |
| 전화 기술 지원                                 | A-1     |
| 전세계 지원 전화번호 목록                           | A-1     |
| 부록 B. 공지사항                               |         |
| , , , , , , , , , , , , , , , , , , ,    |         |
|                                          |         |

## 안전 정보

Before installing this product, read the Safety Information.

مج، يجب قراءة دات السلامة

Antes de instalar este produto, leia as Informações de Segurança.

在安装本产品之前,请仔细阅读 Safety Information (安全信息)。

Prije instalacije ovog produkta obavezno pročitajte Sigurnosne Upute.

Před instalací tohoto produktu si přečtěte příručku bezpečnostních instrukcí.

Læs sikkerhedsforskrifterne, før du installerer dette produkt. Ennen kuin asennat tämän tuotteen, lue turvaohjeet kohdasta Safety Information. Avant d'installer ce produit, lisez les consignes de sécurité. Vor der Installation dieses Produkts die Sicherheitshinweise lesen.

Πριν εγκαταστήσετε το προϊόν αυτό, διαβάστε τις πληροφορίες ασφάλειας (safety information).

לפני שתתקינו מוצר זה, קראו את הוראות הבטיחות.

A termék telepítése előtt olvassa el a Biztonsági előírásokat!

Prima di installare questo prodotto, leggere le Informazioni sulla Sicurezza.

製品の設置の前に、安全情報をお読みください。

본 제품을 설치하기 전에 안전 정보를 읽으십시오.

Пред да се инсталира овој продукт, прочитајте информацијата за безбедност.

Lees voordat u dit product installeert eerst de veiligheidsvoorschriften. Les sikkerhetsinformasjonen (Safety Information) før du installerer dette produktet.

Przed zainstalowaniem tego produktu, należy zapoznać się z książką "Informacje dotyczące bezpieczeństwa" (Safety Information).

Antes de instalar este produto, leia as Informações sobre Segurança.

Перед установкой продукта прочтите инструкции по технике безопасности.

Pred inštaláciou tohto produktu si prečítajte bezpečnostné informácie.

Pred namestitvijo tega proizvoda preberite Varnostne informacije.

Antes de instalar este producto lea la información de seguridad. Läs säkerhetsinformationen innan du installerar den här produkten.

安裝本產品之前,請先閱讀「安全資訊」。

## 1장. 시작하기

본사용설명서는 ThinkVision<sup>™</sup>L193p 평판모니터에 대한자세한정보를설명합니다. 전체내용을빠르게파악하려면,모니터와함께제공되는설정포스터를참조하십시오.

## 제품 내용물

제품포장에는다음항목이들어있습니다:

- ThinkVision L193p 평판모니터 설정 포스터
- 모니터안전,문제해결및보증안내서
- · 참조및드라이버CD
- ThinkVision L193p 평판모니터
- 전원코드
- · 아날로그인터페이스케이블-모니터에부착
- 디지털인터페이스케이블

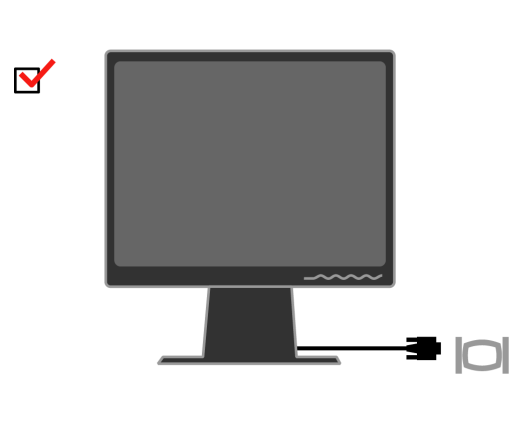

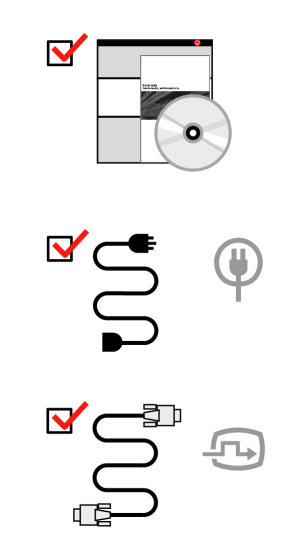

**참고:** VESA 거치대를 부착하려면, 2-9 페이지의 "모니터 스탠드 분리"를 참조하십시오.

## 제품 개요

이절에서는모니터위치조정,사용자컨트롤설정및케이블잠금슬롯에대한내용을설 명합니다.

#### 조정 종류

경사범위에대한예를아래그림을참조하십시오.

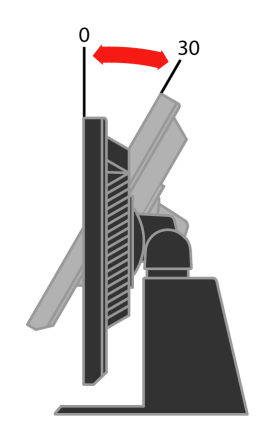

경사/회전

내장된받침대를사용하여,가장편리한시야각으로볼수있도록모니터를기울이거나 회전할수있습니다.

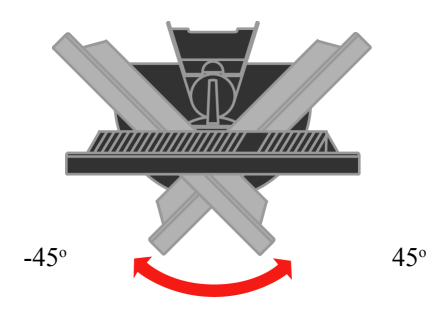

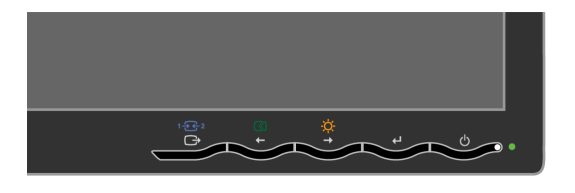

모니터 전면에 디스플레이를 조정하는 데사용되는 컨트롤이 있습니다.

컨트롤사용법에 대한내용은 2-3 페이지의 "모니터 이미지 조정"을 참조하십시오.

## -모니터가90°에서정지할때까지시계방향으로회전시킵니다

- 모니터를 회전하기 전에 높이를 상단 위치로 조정합니다.

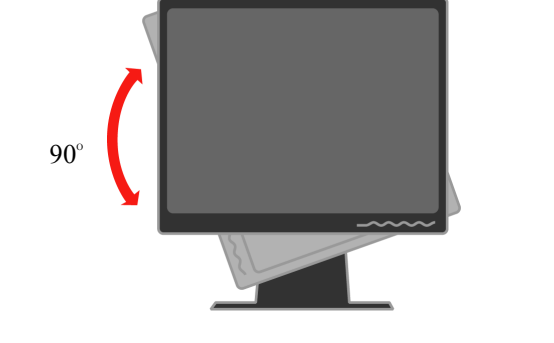

모니터 회전축

사용자 컨트롤

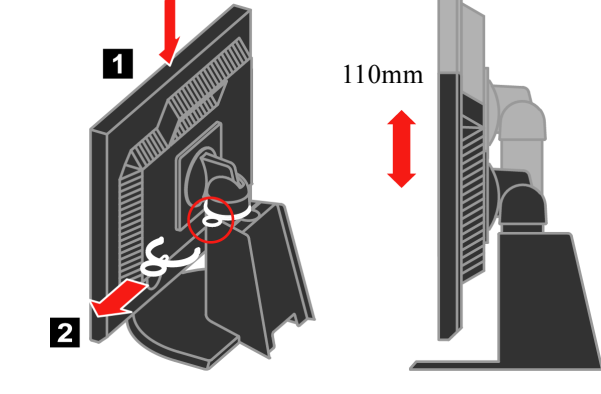

모니터의상단을눌러고정핀을제거한다음모니터의높이를조정합니다.

#### 케이블 잠금 슬롯

모니터의뒷면에케이블잠금슬롯이장착되어있습니다(오른쪽하단모서리).부착방법 은케이블잠금장치와함께제공되는설명서를참조하십시오

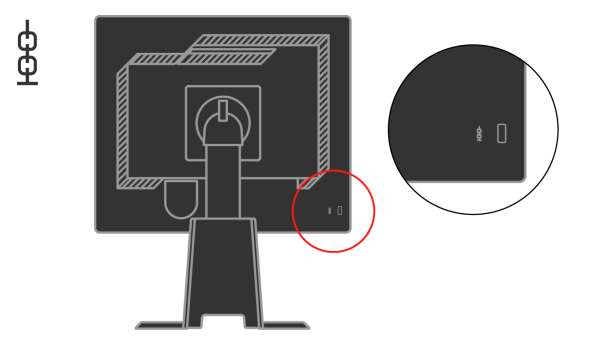

## 모니터 설정

이절에서는모니터를설정하는데도움이되는내용을설명합니다.

## 모니터 연결 및 켜기

**참고:** 이절차를수행하기전에모니터안전,문제해결및보증안내서에들어있는안전 정보를읽으십시오.

1.컴퓨터 및 연결된 모든 장치를 끄고 컴퓨터 전원 코드를 뽑습니다.

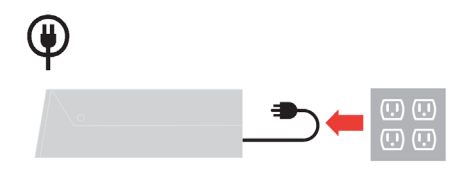

**2**. 아날로그신호케이블을컴퓨터뒷면의비디오포트에연결합니다. **참고:** 신호케이블의한쪽끝은이미모니터에연결되어있습니다.

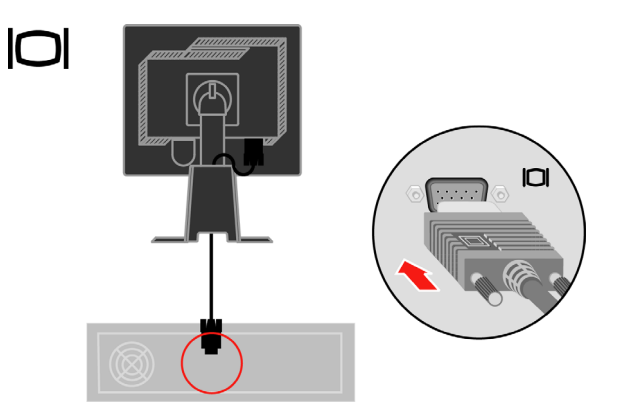

디지털케이블을 DVI커넥터에 연결하고케이블의 나머지 한쪽 끝을 컴퓨터의 뒷면에 연 결합니다.

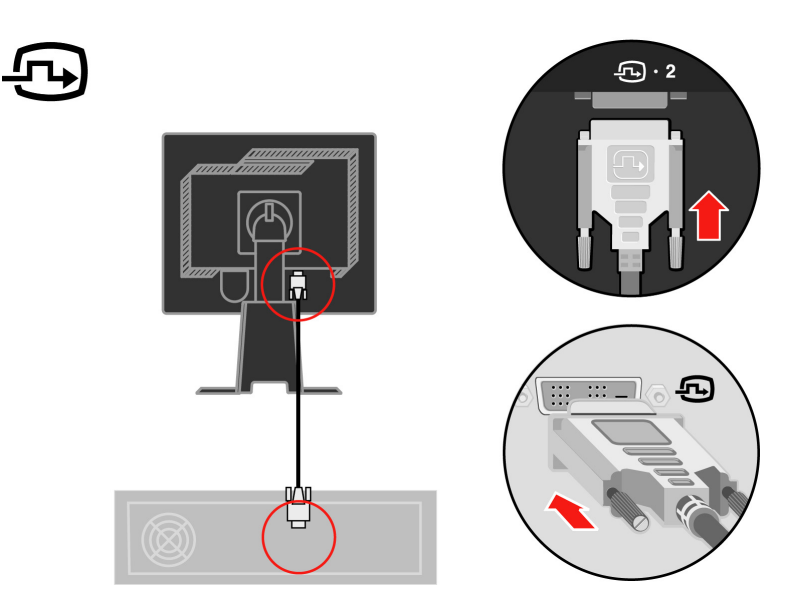

•

모니터전원코드와컴퓨터코드의플러그를접지된전기콘센트에끼웁니다

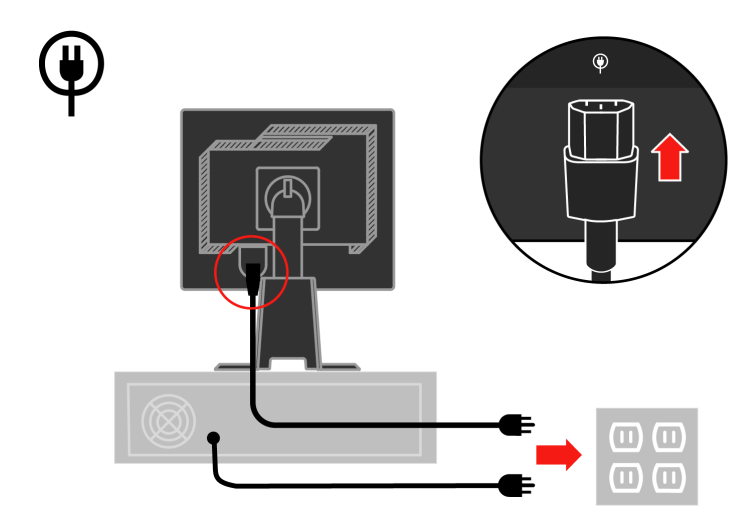

받침대 뒤에서 케이블 덮개를 제거합니다.

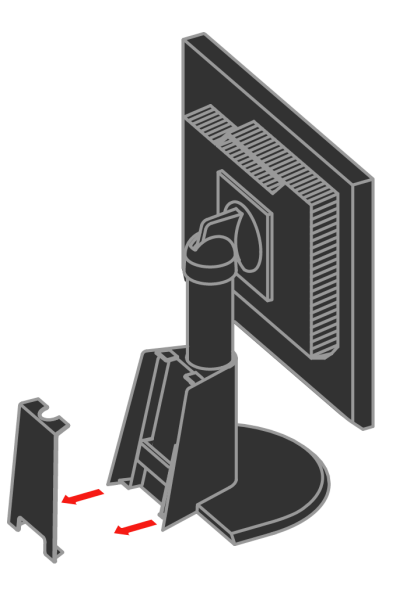

#### 받침대 뒤에서 훅을 제거합니다.

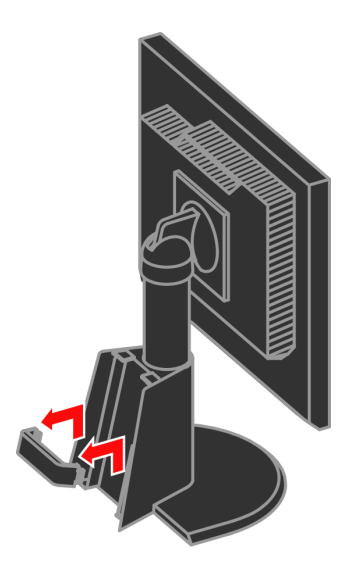

#### 모니터 헤드를 세로로 회전합니다.

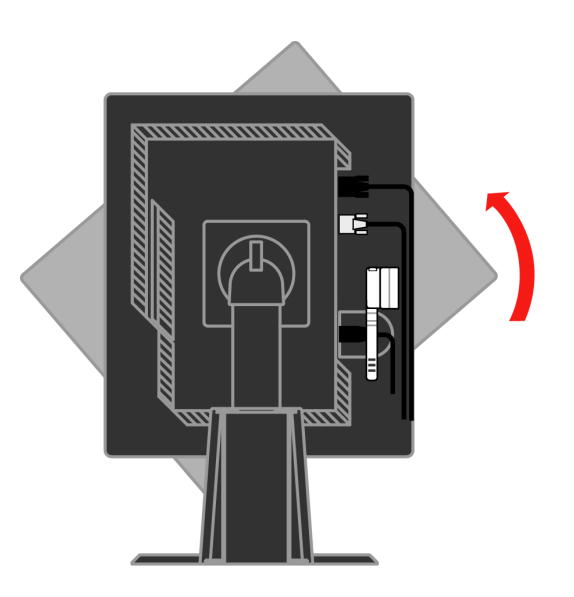

케이블을 메인 클립 안으로 넣습니다. 그리고 클립을 고정합니다.

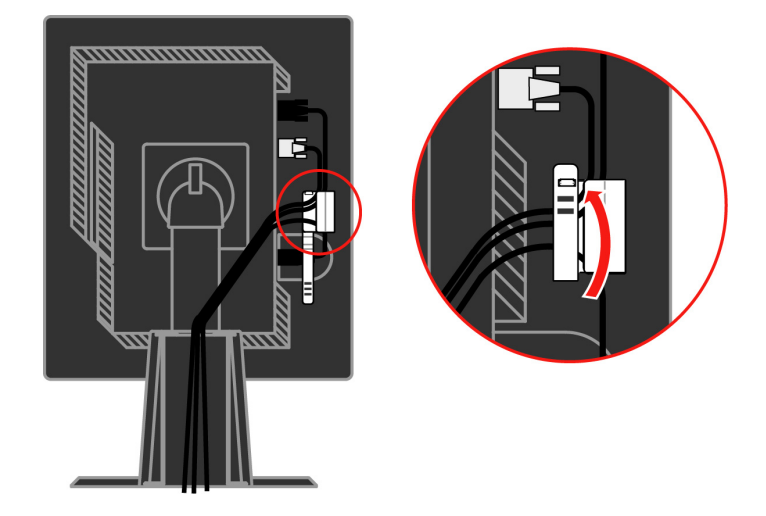

케이블에 케이블 래퍼를 감습니다.

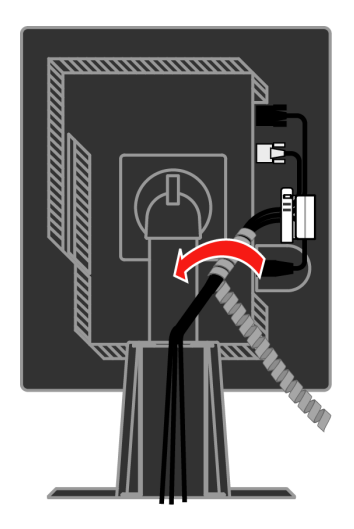

#### 혹을 다시 걸어놓습니다.

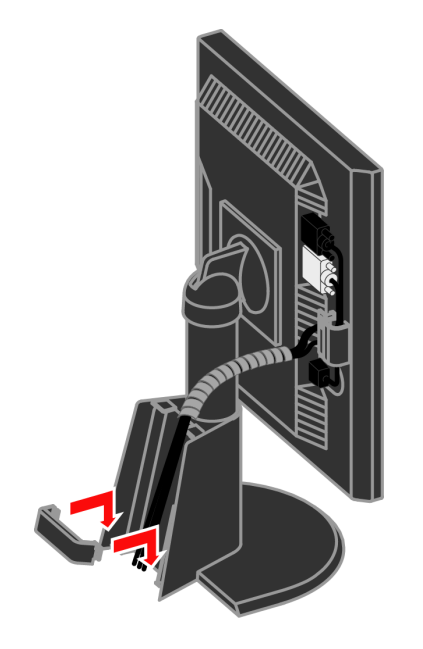

#### 케이블 덮개를 다시 덮습니다.

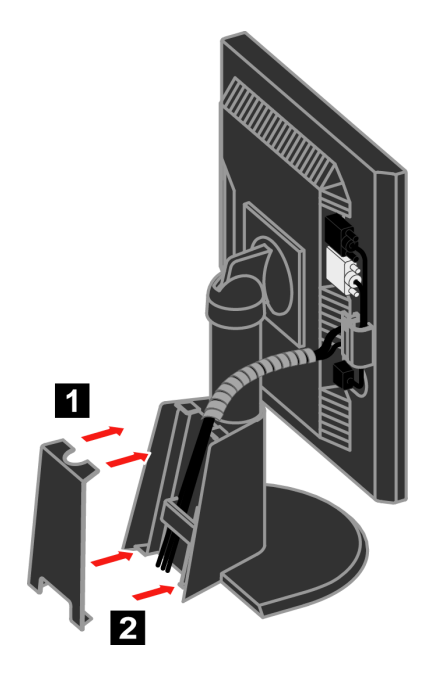

**참고:**자동이미지설정이사용자가원하는이미지를만들어내지못하는경우,수동이미 지설정을수행합니다.34페이지의 "수동이미지설정"을참조하십시오

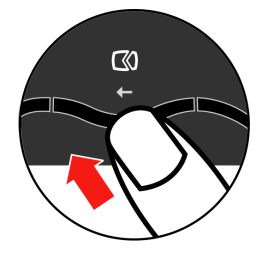

모니터이미지를최적화하려면,자동이미지설정키를누릅니다.자동이미지설정을하 려면,최소15분동안예열해야합니다.이러한예열은보통작동시에는필요하지않습니 다.

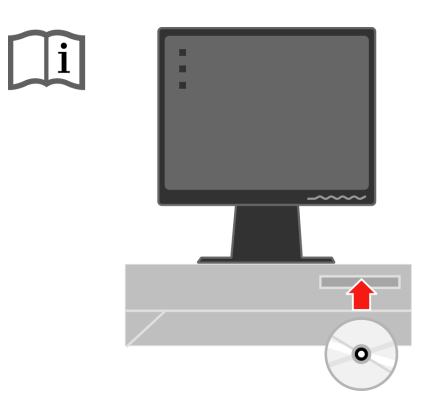

모니터드라이버를 설치하려면, 참조및드라이버CD를 넣고드라이버 설치를 클릭하고 화면에 표시되는지침을따릅니다.

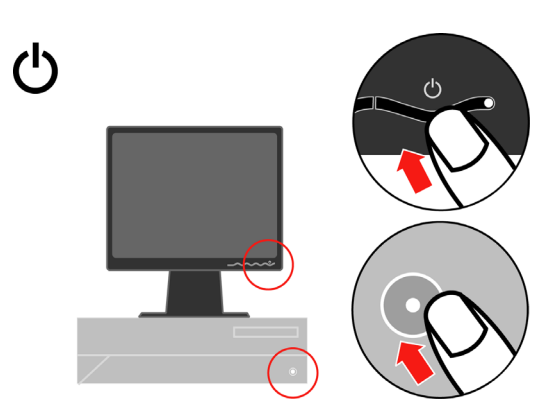

모니터와컴퓨터의전원을켭니다.

#### 옵션 등록

본Lenovo<sup>TM</sup> 제품을구입해주셔서 감사합니다. 추후Lenovo가보다 나은 서비스를 제공 하는데 도움이 되도록 잠시 시간을 내어 제품을 등록하고 정보를 제공해주십시오. 귀하 의 정보는 귀하에게 중요한 제품 및 서비스의 개발은 물론 원활한 정보 교환에 소중하게 사용됩니다. 옵션을 다음 웹사이트에 등록하십시오.

#### http://www.lenovo.com/register

귀하가웹사이트의설문지에더이상정보수신을원하지않는다고의사를표시하지않는 경우,Lenovo은귀하에게등록한정보에대한정보및업데이트를보내드립니다.

## 2장. 모니터의 조정 및 사용

이 절에서는모니터의 조정 및 사용에 대한 내용을 설명합니다.

#### 편의성 및 액세스 가능성

효율적인인체공학적사용법은PC를편리하게활용하는데중요한요소입니다.사용작 업공간및장비를배열하여개인적인필요와수행하는작업의종류에적합하게만듭니 다.그밖에건강한작업습관으로컴퓨터를사용하는동안성능과편의성을최대화합니 다.

이러한주제에 대한자세한 내용은 http://www.ibm.com/pc/ww/healthycomputing의 건 강한컴퓨팅 웹사이트를 참조하십시오.

#### 작업 공간의 배열

적절한높이의작업표면및사용가능한작업공간을사용하여편리하게작업합니다.

자료와장비를사용하는방법에맞도록작업공간을구성합니다.일반적으로사용하는자 료에적합하게작업공간을청결하고간결하게유지하고,예를들어컴퓨터마우스나전 화와같이자주사용하는기기는쉽게손에닿는곳에배치합니다.

장비레이아웃과설치는작업자세에중요한역할을합니다.다음주제에서는양호한작 업자세를성취하고유지할수있도록장비설치를최적화하는방법을설명합니다.

#### 모니터의 위치 설정 및 보기

다음요소를고려하여편리한시야가되도록컴퓨터모니터의위치를설정하고조정합니 다.

- 시야거리: 모니터에 대한 최적의 시야거리 범위는 대략 510mm 내지 760mm(20 인 치내지 30 인치)로서, 주변광이나 하루 중시각에 따라 달라질 수 있습니다. 모니터의 위치를 바꾸거나자세 또는 의자위치를 바꿈으로써 시야거리를 다르게 조정할 수 있 습니다. 본인에게 가장편리한시야거리를 유지하십시오.
- 모니터높이: 머리와 목이 편안하고 중립적인(수직)위치가 되도록 모니터의 위치를 조정합니다. 모니터에 높이 조정 기능이 없는 경우, 책이나 기타 단단한 물건을 모니 터의 받침대 아래에 괴어 원하는 높이로 조정할 수 있습니다. 일반적인 방법은 사용자 가 편안하게 앉았을 때 화면의 상단이 눈높이와 같거나 이보다 약간 낮도록 조정하는 것입니다. 그러나 안구 근육이 긴장을 푼상태에서 눈과 모니터 중심 사이의 선이 시 각적인 거리와 편안한 보기를 획득할 수 있는 사용자의 개인적인 특성에 맞도록 모니 터의 높이를 조정합니다.

- · 경사: 모니터의 경사를 조정하여 화면 내용의 외양을 최적화하고 원하는 머리 및목 의 자세를 취할 수 있도록 합니다.
- · 일반적인위치:머리위의조명이나가까운유리창으로인해화면이반짝이거나반 사되지않도록모니터의위치를설정합니다.

다음은컴퓨터의편안한시야에대한몇가지도움말입니다:

- 수행중인작업종류에적절한조명을사용합니다.
- · 모니터 밝기,대비,장착된경우이미지조정컨트롤을사용하여 화면상의이미지를 최적화하여원하는시각효과를얻습니다.
- 화면의내용에집중할수있도록모니터화면의청결을유지합니다.

집중적이고지속적인시각활동을하면시력이피로해집니다.주기적으로모니터화면에 서눈을 뗴어먼물체에초점을맞춤으로써 안구근육의 긴장을 풉니다.육안의피로또는 시각적 불편함에 대한문의는안과 전문의와상의하십시오.

#### 건강한 작업 습관에 대한 간단한 도움말

다음정보는컴퓨터를사용하는동안계속적으로편안하며생산적으로작업을하기위해 고려해야하는중요한요인에대한요약입니다.

- 장비가 설치된 상태에서 좋은 자세로 시작합니다: 작업 공간 및 컴퓨터 장비의 레이아웃은컴퓨터를사용하는동안자세에커다란영향을미칩니다.편안하고 생산 적인자세를유지할수있도록 2-1 페이지의 "작업 공간의 배열"에 요약된 도움말을 따라장비의위치와 방향을 최적화합니다.또한컴퓨터 구성 부품 및사무 가구의 조 정기능을사용하여 현재의사용자필요 및차후필요가 변하더라도 이에 최적화되도 록조정합니다.
- 자세를 약간 바꾸어도 불편함을 덜 수 있습니다: 오랫동안 앉아서 컴퓨터로 작 업을 할수록, 그만큼 작업자세에 주의를 기울이는 것이중요합니다. 오랜시간동안 한가지자세만을 유지하지마십시오. 주기적으로자세를 약간만 바꾸어도 발생할수 있는 불편함을 방지할 수 있습니다. 사무 가구 또는 장비의 조정 기능을 사용하여 자 세를 조금씩 바꾸어봅니다.
- 주기적으로 짧게 휴식을 취하면 건강하게 컴퓨터를 사용할 수 있습니다:
   컴퓨터 작업은 정적인 활동이기 때문에, 작업시 짧게 휴식을 취하는 것이 특히 중요 합니다. 주기적으로 작업 공간에서 일어나서 스트레칭을 하고 물을 마시러 걸어가든 지, 또는 컴퓨터 사용을 중단하고 휴식을 취합니다. 작업을 중단하고 짧은 휴식을 취하면 자세에 변화가 오고 다시 작업을 할 때 편안함과 생산성을 회복할 수 있습니다.

#### 액세스 가능성 정보

Lenovo는정보및기술에 대한액세스가능성을 장애인에게 제공하고자노력하고 있습 니다.보조기술의사용으로,사용자가그들의장애에 가장적합한방법으로 정보에 액세 스할수있습니다.이러한기술의 일부는 이미운영 체제에서 제공되고 있으며,다른 일부 는 판매업체를 통해 구입하거나 http://www.ibm.com/able/에서 액세스할 수 있습니다.

#### 모니 터 이미지의 조정

이절에서는모니터이미지를조정하는데사용되는사용자컨트롤기능을설명합니다.

#### 직접 액세스 컨트롤의 사용

OSD(On Screen Display)가표시되지 않았을 때 직접 액세스 컨트롤을 사용할 수 있습니다.

표2-1. 직접 액세스 컨트롤

| 아이콘       | 컨트롤   | 설명              |
|-----------|-------|-----------------|
| $\square$ | 이미지설정 | 자동이미지조정을활성화합니다. |
| -Ò-       | 밝기    | 밝기조정에대한직접액세스.   |
| 1 2 2     | 입력변경  | 비디오입력소스를전환합니다.  |

#### OSD(On-Screen Display) 컨트롤의 사용

사용자 컨트롤을 사용하여 조정할 수 있는 설정은 아래와 같이 OSD(On-Screen Display) 를통해표시됩니다.

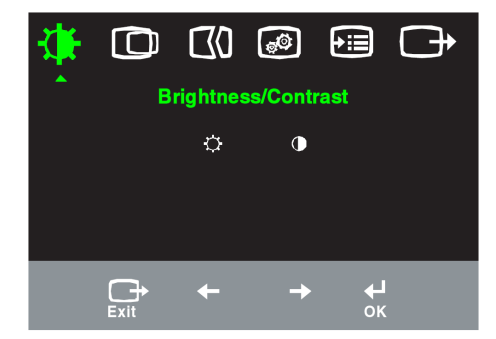

컨트롤을사용하려면:

- 1. →을눌러OSD주메뉴를엽니다.
- 2. ←또는→을사용하여아이콘사이를이동합니다.아이콘을 선택한다음→을눌러해 당기능을 액세스합니다.하위 메뉴가 있는경우,←또는→을사용하여 옵션→사이를 이동한다음 을눌러 해당기능을 선택합니다. 또는←을→사용하여 조정합니다.↓ 을눌러저장합니다.
- 3. → 을눌러하위 메뉴를통해 뒤로 이동한 다음 OSD를 끝냅니다.
- 4. ↓를 10초동안눌러OSD를 잠급니다. 이로써OSD에 대한우발적인 조정을 방지합 니다.↓을 10초동안누르면, OSD의 잠금이 풀리며 OSD에 대한조정을 할수 있습니 다
- 5. 기본값으로 DDC/CI를 사용하도록 합니다. OSD 종료 키 사용, DDC/CI 기능을

사용 또는·사용하지 않도록 설정하려면 🕞 버튼을 10 초 동안 누르십시오.

"DDC/CI Disable" 또는 "DDC/CI Enable" 메시지가 표시됩니다.

표2-2. OSD 기능

| 주 메뉴의           | 하위 메뉴                | 설명                                                                                                    | 컨트                             | 롤 및                       | 컨트롤 및 아날               |
|-----------------|----------------------|----------------------------------------------------------------------------------------------------|--------------------------------|---------------------------|------------------------|
| OSD 아이콘         |                      |                                                                                                    | 조<br>(아날                       | 정<br>로그)                  | 로그(디지털)                |
| -`              | <b>·상-</b><br>밝기     | 전체적인 밝기를 조정합니다.                                                                                                    | +<br>I                         | ÷                         | 아날로그와 동일               |
| 밝기/대비           | 대비                   | 밝고 어두운 영역 사이의 차이를 조<br>정합니다.                                                                                                    | →                              | ●<br>→                    |                        |
| 0               | <b>〇</b><br>수평위치     | 이미지를 좌우로 이동합니다.                                                                                                    | ↓                              | A<br>→                    | 디지털 입력을 위<br>해 컨트롤을 잠글 |
| 이미지 위치          | <b>으</b><br>수직 위치    | 이미지를 상하로 이동합니다.                                                                                                    | AZ<br>↓                        | AZ                        | 型立/F 訳言                |
| (70             | <b>(30</b><br>자동     | 이미지를 자동으로 최적화합니다.                                                                                                    |                                |                           |                        |
| 이미지 설정          | <b>안0</b><br>수동      | 이미지를 수동으로 최적화합니다. 3<br>수동 이미지 설정"을 참조하십시오.<br>· 클럭<br>· 위상<br>· 저장                                                                                                    | -4 페이                          | 지의 "                      |                        |
| <b>B</b>        | <b>.</b><br>색상       | 빨간색, 녹색, 노란색의 명도를 조정                                                                                                    | 합니다.                           | •                         | 아날로그와 동일               |
| 이미지 등록 정<br>보   | 사전 설정 모드             | ・빨간색계통 ・sRGB* ・중간색                                                                                                    | ·파란식                           | 백계통                       |                        |
|                 | 사용자 정의               | <ul> <li>• 빨간색: 이미지의 "빨간색" 채도를<br/>나감소시킵니다.</li> <li>• 녹색: 이미지의 "녹색" 채도를 증기<br/>소시킵니다.</li> <li>• 파란색: 이미지의 "파란색" 채도를<br/>나감소시킵니다.</li> <li>• 저장: 사용자 정의 색상 선택을 저희</li> </ul> | · 증가시<br>ነ시키거<br>· 증가시<br>장합니다 | 키거<br>나감<br>키거<br>다.      |                        |
|                 | 1 <b>군2</b><br>입력 신호 | 이 모니터는 2개의 다른 연결을 통하<br>를 수신할 수 있습니다. 대부분의 데<br>터는 D-SUB 커넥터를 사용합니다. I<br>사용하는 경우 OSD 컨트롤 중에서 1<br>합니다.<br>• D-SUB를 선택합니다(아날로그).                                              | 니비디오<br>스크톱<br>DVI 커너<br>디지털을  | 2 신호<br>컴퓨<br>내터를<br>을 선택 |                        |
| <b>()</b><br>음션 | (j)<br>정보            | 해상도, 화면 주사율, 제품 세부사항<br>다. 참고: 이 화면에서는 설정을 변경<br>다.                                                                                                    | 을 표시<br>]할 수 입                 | 합니<br>없습니                 | 아날로그와 동일               |
|                 | <b>오</b><br>메뉴 언어    | 이 절에서는 모니터가 지원하는 언이<br>다. 참고: 선택한 언어는 OSD 언어에<br>다. 즉 컴퓨터에서 실행되는 소프트·<br>용되지 않습니다.                                                                                            | †를 나옅<br> 만 적용<br>웨어에는         | 렬합니<br>-됩니<br>= 적         |                        |

\* 참고:sRGB 모드에서 밝기와 대비를 조정할 수 없습니다.

표 2-2. OSD 기능(계속)

| 주 메뉴의<br>OSD 아이콘      | 하위 메뉴                          | 설 명                                                                                                    | 컨트롤 및<br>조정<br>(아날로그)              | 컨트롤 및 조정<br>(디지털) |
|-----------------------|--------------------------------|----------------------------------------------------------------------------------------------------|------------------------------------|-------------------|
| <b>€ 문</b><br>옵션      | 메뉴 위치<br>기본값<br>사용자 정의         | 메뉴 위치는 화면의 메뉴 위치를<br>기본값은 메뉴 위치를 기본 설정<br>립니다.<br>• 수평: OSD의 수평 위치를 변경<br>• 수직: OSD의 수직 위치를 변경<br>• 저장                                  | 조정합니다.<br>값으로 되돌<br>합니다.<br>합니다.   | 아날로그와 동일          |
|                       | <b>(F)</b><br>공장 기본값으로 재<br>설정 | •취소<br>•재설정<br>모니터를 원래의 공장 설정값으로 기                                                                                                    | 새설정합니다.                            |                   |
|                       | <b>신</b><br>액세스 가능성            | 액세스 가능성 기본 설정에 대한<br>설정을 제어합니다.<br>→ 버튼 반복 속도:<br>←또는 → 을 선택하여 변경합니다<br>· 꺼짐<br>· 기본값<br>· 느림<br>● 메뉴 시간 종료: 버튼을 누<br>의 활성화가 지속되는 시간을 설 | 버튼 및 메뉴<br>다.<br>-른 후 OSD<br>정합니다. |                   |
| <mark>문</mark><br>끝내기 |                                | 주 메뉴를 끝냅니다.                                                                                                    |                                    | 아날로그와 동일          |

## 지원되는 디스플레이 모드 선택

모니터가사용하는디스플레이모드는컴퓨터에의해제어됩니다.따라서디스플레이모 드를변경하는방법에대한자세한내용은컴퓨터의설명서를참조하십시오.

디스플레이모드가변경되면,이미지크기,위치및형태도변경됩니다.이러한변경은정 상이며,자동이미지설정및이미지컨트롤을사용하여이미지를다시조정할수있습니 다.

깜박임을최소화하기위해높은화면주사율이필요한CRT모니터와달리,LCD또는평 판기술은원래깜박임이없습니다.

참고: 시스템에서 이전에 CRT 모니터를 사용했고 현재이 모니터의 범위에 벗어난디스 플레이 모드로 구성되었으면, 시스템을 다시 구성할 때까지 임시로 CRT 모니터를 다시 연결해야 하는 경우가 있습니다. 원래 해상도 디스플레이 모드인 60 Hz에 해 상도 1280 x 1024 가 적합합니다. 아래의디스플레이모드는공장에서최적화됩니다.

표2-3. 공장 설정 디스플레이 모드

| 메모리 접근성     | 화면 주사율              |
|-------------|---------------------|
| 640 x 350   | 70 Hz               |
| 640 x 480   | 60 Hz, 72 Hz , 75Hz |
| 720 x 400   | 70 Hz               |
| 800 x 600   | 60 Hz, 72 Hz, 75 Hz |
| 1024 x 768  | 60 Hz, 70 Hz, 75 Hz |
| 1280 x 1024 | 60Hz, 75 Hz ,       |

#### 이미지 회전

모니터를 회전하기 전에,이미지를 회전할 수 있도록 컴퓨터를 설정해야 합니다.이미지 를 회전하려면특별한이미지처리소프트웨어가필요하거나,컴퓨터에이미지 회전을가 능하게하는비디오그래픽드라이버가사전에 로드되어 있어야 합니다.컴퓨터의그래픽 등록 정보 설정에서 이 기능을 사용할 수 있는지 확인하십시오.

다음단계를수행하여컴퓨터에서이미지회전이가능한지확인하십시오.

- 1. 바탕화면에 마우스오른쪽 버튼을 클릭하고 등록 정보를 클릭합니다.
- 2. S설정 탭을 선택하고 고급을 클릭합니다.
- 3 ATI의 경우, 회전 탭을 선택하고 원하는 회전을 설정합니다. nVidia의 경우, nVidia 탭을 클릭하고 왼쪽 열에서 NVRotate 를 선택한 다음 원하는 회전을 선택합니다. Intel 의 경우 Intel 그래픽 탭을 선택하고, 그래픽 등록 정보를 클릭하고 회전 탭을 선택한다음 원하는 회전을 설정합니다.

컴퓨터의제조업체에문의하여이미지회전이가능한그래픽드라이버를제조업체의지 원웹사이트에서다운로드할수있는지확인하십시오.

#### 전원 관리

사용자가마우스나키보드를사용자가정의한시간동안사용하지않는경우컴퓨터가이 를 인식하면 전원관리가시작됩니다.이에 대한상태는 아래표의 설명과 같이 여러 종류 가있습니다.

최적의성능을얻으려면,매일업무가끝날때또는업무시간중이라도장시간사용하지 않을때마다모니터를끄십시오. 표2-4. 전원표시등

| 상 태         | 전원 표시등 | 화 면   | 복원 작업                                                                                         | 준수 규격       |
|-------------|--------|-------|-----------------------------------------------------------------------------------------------|-------------|
| 켜짐          | 항상 녹색  | 보통    |                                                                                               |             |
| 대기/일시<br>중단 | 항상 호박색 | 비어 있음 | 키를 누르거나 마우스<br>를 이동합니다                                                                        | ENERGY STAR |
|             |        |       | 이미지가 다시 표시될<br>때까지 약간의 지연이<br>발생할 수 있습니다.<br>참고: 모니터에 이미지<br>출력이 없는 경우에도<br>대기 상태가 발생합니<br>다. |             |
| 꺼짐          | 꺼짐     | 비어 있음 | 키를 누르거나 마우스<br>를 이동합니다.                                                                       | ENERGY STAR |
|             |        |       | 이미지가 다시 표시될<br>때까지 약간의 지연이<br>발생할 수 있습니다.                                                     |             |

모니터 관리

모니터를유지보수하기 전에 반드시 전원을 끄십시오.

금지 사항:

- 모니터에물이나액체를직접문히지마십시오.
- 용제나연마제를사용하지마십시오.
- 가연성세정제를사용하여모니터나기타전기제품을청소하지마십시오.
- · 날카롭거나연마성물체로모니터의화면영역을건드리지마십시오.그럴경우화면 이영구적으로손상될수있습니다.
- · 정전기방지용액이나이와유사한첨가제가함유된세정제를사용하지마십시오.그 럴경우화면영역의코팅이손상됩니다.

#### 권장 사항:

- 살짝물에적신부드러운천을사용하여덮개와화면을부드럽게닦습니다.
- 약한세제를약간묻힌천으로그리스나지문을닦아냅니다.

## 모니터 스탠드의 분리

모니터를깨끗한표면이나부드러운천위에전면이아래를향하도록내려놓은다음,스 탠드에서4개의나사를풀어모니터에서분리합니다.

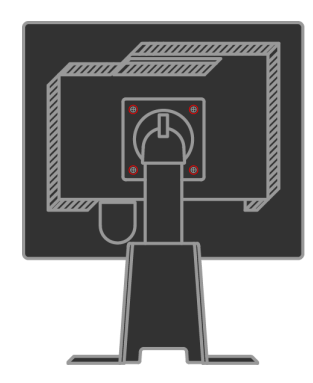

## 3장. 참조 정보

이절에서는모니터사양,모니터드라이버를수동으로설치하는방법,문제해결정보및 서비스정보를설명합니다.

## 모니터 사양 문제 해결

표 3-1. 모델 4431-HB2 의모니터사양

|              | 높이       | 378,69 mm (14,91 in.)    |
|--------------|----------|--------------------------|
|              | 깊이       | 240 mm (9,44 in.)        |
|              | 너비       | 408mm (16,06 in.)        |
| 스탠드          | 경사범위     | 범위:-0°,+30°              |
|              | 회전       | 범위:-45°,+45°             |
|              | 들어올리기    | 범위:110,0mm               |
|              | 회전축      | 예(시계방향으로90도)             |
| VESA거치대      | 받침       | 100 mm (3,94 in.)        |
| רערו         | 가시이미지크기  | 481,9 mm (19 in.)        |
|              | 최대높이     | 301,1 mm (11,8 in.)      |
|              | 최대너비     | 376,3 mm (14,8 in.)      |
|              | 픽셀피치     | 0,294 mm (0,011 in.) (V) |
| 전원입력         | 공급전압     | 100-240 VAC, 60/50 ±3 Hz |
|              | 최대공급전류   | 1,5A                     |
| 전력소비         | 정상작동     | <37 W                    |
| 참고:전력소비수치는모니 | 대기/일시중단  | <2W(아날로그 & 디지털 )         |
| 터와전원공급장치가결합된 | 꺼짐       | < 1 W                    |
| 경우의수치입니다     |          |                          |
|              |          |                          |
| 비디오입력(아날로그)  | 입력신호     | 아날로그직접드라이브,75ohm0.7V     |
|              | 수평메모리접근성 | 1280픽셀(최대)               |
|              | 수직메모리접근성 | 1024 라인(최대)              |
|              | 클럭주파수    | 135 MHz                  |
| 비디 ? 잇력(디지턱) | 인터페이스    | DVI                      |
|              | 입력신호     | VESA TMDS (패널링크)         |
|              | 수평메모리접근성 | 1280픽셀(최대)               |
|              | 수직메모리접근성 | 1024 라인(최대)              |
|              | 클럭주파수    | 135 MHz                  |

표3-1. 모델 4431-HB2 의모니터사양 (계속)

| 통신                                         | VESA DDC         | CI                                                   |
|--------------------------------------------|------------------|------------------------------------------------------|
| 지원되는 디스플레이 모드<br>(명시된 범위 내의 VESA<br>표준 모드) | 수평 주과수<br>수직 주과수 | 30 kHz -81 kHz<br>56 Hz -76Hz                        |
|                                            | 원래 해상도           | 60 Hz에서 1280 x 1024                                  |
| 온도                                         | 작동<br>보관<br>운송   | $\begin{array}{cccccccccccccccccccccccccccccccccccc$ |
| 습도                                         | 작동<br>보관<br>운송   | 10% ~ 80%<br>5% ~ 95%<br>5% ~ 95%                    |

#### 문제 해결

모니터의 설치 및 사용 중 문제가 발생하면, 스스로 해결할 수 있습니다. 제품을 구입한소 매점이나 Lenovo 로 문의하기 전에, 문제에 해당하는 제안 조치를 시도해 보십시오.

표 3-2. 문제 해결 (계속)

| 문제점                                                     | 가능한 원인                                                                                                    | 제안 조치                                                                                                    | 참조                                  |
|---------------------------------------------------------|----------------------------------------------------------------------------------------------------|----------------------------------------------------------------------------------------------------|-------------------------------------|
| "범위를 벗어남"<br>메시지가 화면에<br>표시되고 녹색 전<br>원 표시등이 깜박<br>입니다. | 시스템이 모니터가 지<br>원하지 않는 디스플레<br>이 모드로 설정되었습<br>니다.                                                                                   | <ul> <li>이전 모니터를 교체하는 경우, 다시 연<br/>결하고 디스플레이 모드를 새 모니터에<br/>맞는 지정된 범위 내로 조정합니다.</li> <li>Windows 시스템을 사용하는 경우, 안전<br/>모드에서 시스템을 다시 시작한 다음 컴<br/>퓨터에서 지원되는 디스플레이 모드를<br/>선택합니다.</li> <li>옵션이 기능하지 않는 경우, 지원 센터<br/>에 문의하십시오.</li> </ul> | 페이지 2-6의 "지원<br>되는 디스플레이 모<br>드 선택" |
| 이미지 품질이 좋<br>지 않습니다.                                    | 비디오 신호 케이블이<br>모니터 시스템에 완전<br>히 연결되지 않았습니<br>다.                                                                                    | 신호 케이블을 시스템 및 모니터에 완전<br>히 끼웁니다.                                                                                                    | 1-4 페이지의 "모니<br>터 연결 및 켜기"          |
|                                                         | 색상 설정이 잘못되었<br>습니다.                                                                                                    | OSD 메뉴에서 다른 색상 설정을 선택합<br>니다.                                                                                                    | 2-3 페이지의 "모니<br>터 이미지 조정"           |
|                                                         | 자동 이미지 설정 기능<br>이 수행되지 않습니다.                                                                                                    | 자동 이미지 설정을 수행합니다.                                                                                                    | 2-3 페이지의 "모니<br>터 이미지 조정"           |
| 전원 표시등이 켜<br>지지 않으며 이미<br>지가 표시되지 않<br>습니다.             | <ul> <li>모니터 전원 스위치<br/>가 켜지지 않습니다.</li> <li>전원 코드가 느슨하<br/>게 연결되었거나 연<br/>결되지 않았습니다.</li> <li>콘센트에 전원이 들<br/>어오지 않습니다.</li> </ul> | <ul> <li>전원 코드를 올바르게 연결합니다.</li> <li>콘센트에 전원이 들어오도록 합니다.</li> <li>모니터 전원을 켭니다.</li> <li>다른 전원 코드를 사용합니다.</li> <li>다른 전기 콘센트를 사용합니다.</li> </ul>                                                                                         | 1-4 페이지의 "모니<br>터 연결 및 켜기"          |

표 3-2. 문제 해결(계속)

| 문제점                                                                 | 가능한 원인                                                                         | 제안 조치                                                                                               | 참조                                        |
|---------------------------------------------------------------------|--------------------------------------------------------------------------------|----------------------------------------------------------------------------------------------------|-------------------------------------------|
| 화면이 비어 있고<br>전원 표시등이 항<br>상 호박색이거나<br>녹색으로 깜박입니<br>다.               | 모니터가 대기/일시 중<br>단 모드에 있습니다.                                                    | <ul> <li>키보드에서 아무 키나 누르거나 마우스<br/>를 이동하여 작업을 복원합니다.</li> <li>컴퓨터에서 전원 옵션 설정을 확인합니<br/>다.</li> </ul> | 2-7 페이지의 "전원<br>관리"                       |
| 이미지 품질이 좋<br>지 않습니다.                                                | 비디오 신호 케이블이<br>시스템이나 모니터에<br>느슨하게 연결되었거나<br>연결되지 않았습니다.                        | 비디오 케이블이 시스템에 제대로 연결되<br>었는지 확인합니다.                                                                 | 1-4 페이지의 "모니<br>터 연결 및 켜기"                |
|                                                                     | 모니터 밝기 및 대비가<br>낮게 설정되었습니다.                                                    | OSD 메뉴에서 밝기 및 대비 설정을 조정<br>합니다.                                                                     | 2-3 페이지의 "모니<br>터 이미지 조정"                 |
| 1개 이상의 픽셀이<br>변색되어 표시됩니<br>다.                                       | 이는 LCD 기술의 특징<br>으로서 LCD 결함이 아<br>닙니다.                                         | 6개 이상의 픽셀이 손실된 경우, Lenovo<br>지원 센터에 문의하십시오.                                                         | A-1 페이지의 부록<br>A, "서비스 및 지원"              |
| <ul> <li>텍스트의 행이나<br/>이미지가 흐릿합<br/>니다.</li> <li>이미지에 세로줄</li> </ul> | <ul> <li>이미지 설정이 시스<br/>템에 대해 최적화되<br/>지 않았습니다.</li> <li>디스플레이 등록 정</li> </ul> | 이 모니터의 원래 해상도인 60 Hz의 1280<br>x 1024 에일치하도록시스템에서 해상도<br>설정을 조정합니다.                                  | 2-3 페이지의 "모니<br>터 이미지 조정" "수<br>동 이미지 설정" |
| 이나 가로줄이<br>있습니다.                                                    | 보가 최적화되지 않<br>았습니다.                                                            | 자동 이미지 설정을 수행합니다. 자동 이<br>미지 설정으로 해결되지 않는 경우, 수동<br>이미지 설정을 수행합니다.                                  | 2-6 페이지의 "지원<br>되는 디스플레이 모<br>드 선택"       |
|                                                                     |                                                                                | 원래 해상도에서 작업하는 경우, 시스템<br>에서 DPI(Dots Per Inch)를 조정하여 이<br>미지를 추가적으로 개선할 수 있습니다.                     | 시스템디스플레이<br>등록 정보의 고급 절<br>을 참조하십시오 .     |

#### 수동 이미지 설정

자동이미지설정으로원하는이미지를만들지못한경우,수동이미지설정을수행하십시오.

참고: 모니터를켜서 약15분동안예열하십시오.

- 1. 모니터하단의 → 를눌러 OSD 메뉴를 엽니다.
- 2. ←또는→을사용하여 (10)을 선택한다음 →을 눌러 액세스합니다.
- 3. ←또는 →을사용하여 클럭 및 위상 조정을 선택합니다
- · 클럭(픽셀주파수)은수평이동에의해주사되는픽셀의수를조정합니다.주파수가 정확하지않으면,화면에세로줄이나타나며그림의너비가정확하지않습니다.
- · 위상은픽셀클럭신호의위상을조정합니다.위상조정이잘못되면,밝은그림에서 수직교란이발생합니다

4. 이미지가더이상왜곡되지않으면,클럭및위상조정을저장합니다. 5. → 을눌러OSD 메뉴를끝냅니다

#### 모니터 드라이버의 수동 설치

다음은 Microsoft<sup>®</sup> Windows Vista, Microsoft Windows XP<sup>®</sup> 및 Microsoft Windows 2000 Professional 에서 모니터 드라이버를 수동으로 설치하는 단계입니다.

Windows Vista 에서 모니터 드라이버 설치하기

Microsoft<sup>®</sup> Windows Vista 에서 모니터 드라이버를 설치하려면 다음을 수행하십시오.

- 1. 컴퓨터 및 이와 연결된 모든 장치를 끕니다.
- 2. 모니터가 올바르게 연결되었는지 확인합니다.
- 모니터를 켠 다음 시스템장치를 켭니다. 시스템이 Windows Vista 운 영 체제로 부팅되게 합니다.
- 4. Start (시작) → Control Panel (제어판) 을 클릭하여 Display Properties
   (디스플레이 등록 정보) 창을 연 후 Hardware and Sound (하드웨어 및 사운드) 아이콘을 두 번 클릭합니다.
- 5. Personalization (개인화) 아이콘을 클릭합니다.
- 6. Display Settings (디스플레이 설정) 아이콘을 클릭합니다.
- 7. Advanced Settings (고급 설정) 버튼을 클릭합니다.
- 8. Monitor (모니터) 탭을 클릭합니다.
- 9. Properties (등록 정보) 탭을 클릭합니다.
- 10. Driver (드라이버) 텝을 클릭합니다.
- Update Driver (드라이버 업데이트)를 클릭하여 "Update Driver Software-Generic PnP Monitor" (드라이버 소프트웨어 업데이트-일반 PnP 모니터) 창을 연 후 "Browse my computer for driver software" (내 컴퓨터에서 드라이버 소프트웨어 찾기) 버튼을 클릭합니다.
- 12. "Let me pick from a list of device drivers on my computer" (내 컴퓨터 에 있는 장치 드라이버 목록에서 직접 선택)를 선택한 후 Next (다 음) 버튼을 클릭합니다.
- Have Disk (디스크 있음) 버튼을 클릭합니다. Browse (찾아보기)
   버튼을 클릭하고 다음 디렉터리를 찾습니다.

#### X:\Monitor Drivers\Windows Vista

(X는 CD-ROM 드라이브의 드라이브 문자입니다.)

- 14. "L193pC.inf" 파일을 선택하고 Open (열기) 버튼을 클릭합니다. OK
   (확인) 버튼을 클릭합니다.
- 15. Lenovo L193pC 을 선택하고 Next (다음)를 클릭합니다. CD 에서 하드 디스크 드라이브로 파일이 복사됩니다.
- 16. 모든 열린 창을 닫고 CD를 꺼냅니다.
- 17. 시스템이 다시 시작합니다.
  - **참고**: CRT 와는 달리 LCD 모니터에서는, 화면 주사율이 빠르더라도 디스플레이 품질이 좋아지지 않습니다. Lenovo 는 화면 주사율 60 Hz 에서 1280 x 1024 이나 640x480 을 사용할 것을 권장합니다.

#### Windows XP에서 모니터 드라이버 설치

- **참고:**이 절은 Windows XP 자동 이미지 자동 설정을 하기 전에 완료되어야 합니다.
- 1. 컴퓨터 및 이와 연결된 모든 장치을 끕니다.
- 2. 모니터가 올바르게 연결됬는지 확인합니다.
- 모니터를 켠 다음 시스템장치를 켭니다. 시스템이 부팅되면서 Windows XP 이 열립니다.
- 4. Start (시작) → Settings (설정) → Control Panel (제어판)을 클릭하고,
  Display (디스플레이) 제어판을 선택하여 Display Properties (디스플레 이 등록 정보) 창을 엽니다.
- 5. Settings (설정) 탭을 클릭합니다.
- 6. Advanced (고급) 캡을 클릭합니다.
- 7. Monitor (모니터) 탭을 클릭합니다.
- 8. **Properties (등록 정보)** 탭을 클릭합니다.
- 9. Drivers (드라이버) 텝을 클릭합니다.
- Update Driver (드라이보 업데이트)를 클릭하여 Hardware Update Wizard (하드웨어 업데이트 마법사)을 연 후, "Can Windows connect to Windows Update..."(Windows Update 로 연결하여 소프트웨어를 검색하시겠습니까...) 창이 나타나면 "No, not this time"(아니오, 지금

연결 안 함) 옵션을 선택한 후 Next (다음)를 클릭합니다.

- "Install from a list or Specific location(Advanced)"(목록 또는 특정 위치에서 설치(고급))를 선택한 후 Next (다음)를 클릭합니다.
- "Don't Search. I will choose the driver to install"(검색 안 함. 설치할 드라이버를 직접 선택) 옵션을 선택한 후 Next (다음)를 클릭합니다.
- Have Disk (디스크 있음) 버튼을 클릭합니다. Browse (찾아보기)
   버튼을 클릭하고 다음 디렉터리를 찾습니다.
   X:\Monitor Drivers\Windows XP & Windows 2000

(X는 CD-ROM 드라이브의 드라이브 문자입니다.)

- 14. "L193pC.inf" 파일을 선택하고 Open (열기) 버튼을 클릭합니다. OK
   (확인) 버튼을 클릭합니다.
- Lenovo L193pC 을 선택하고 Next (다음)를 클릭합니다. CD 에서 하드 디스크 드라이브로 파일이 복사됩니다.
- 16. 모든 열린 창을 닫고 CD를 꺼냅니다.
- 17. 시스템이 다시 시작합니다.
- 참고: CRT 와는 달리 LCD 모니터에서는, 화면 주사율이 빠르더라도 디스플레이 품질이 좋아지지 않습니다. Lenovo는 화면 주사율 60 Hz 에서 1280 x 1024 이나 640x480 을 사용할 것을 권장합니다.

#### Windows 2000 에서 모니터 드라이버 설치

- **참고**:이 절은 Windows2000 자동 이미지 자동 설정을 하기 전에 완료되어야 합니다.
- 1. 컴퓨터 및 이와 연결된 모든 장치을 끕니다.
- 2. 모니터가 올바르게 연결됬는지 확인합니다.
- 모니터를 켠 다음 시스템장치를 켭니다. 시스템이 부팅되면서 Windows 2000 이 열립니다.
- 4. Start (시작) → Settings (설정) → Control Panel (제어판)을 클릭하고,
   Display (디스플레이) 제어판을 선택하여 Display Properties (디스플레 이 등록 정보) 창을 엽니다.
- 5. Settings (설정) 탭을 클릭합니다.
- 6. Advanced (고급) 캡을 클릭합니다.
- 7. Monitor (모니터) 탭을 클릭합니다.

- 8. Properties (등록 정보) 탭을 클릭합니다.
- 9. Drivers (드라이버) 텝을 클릭합니다.
- Update Driver (드라이보 업데이트)를 클릭하여 Upgrade Device Driver
   Wizard (장치 드라이버 업그레이드 마법사)을 연 후, 다음을 클릭합니다.
- "Display a list of the known drivers for this device so that I can choose a specific driver"(특정한 드라이버를 선택할 수 있도록 이 장치에 적절 한 드라이버 목록 표시) 옵션을 선택한 후 Next (다음)를 클릭합니 다.
- Have Disk (디스크 있음) 버튼을 클릭합니다. Browse (찾아보기)
   버튼을 클릭하고 다음 디렉터리를 찾습니다.

X:\Monitor Drivers\Windows XP & Windows 2000 (X는 CD-ROM 드라이브의 드라이브 문자입니다.)

- "L193pC.inf" 파일을 선택하고 Open (열기) 버튼을 클릭합니다. OK
   (확인) 버튼을 클릭합니다.
- Lenovo L193pC 을 선택하고 Next (다음)를 클릭합니다. CD 에서 하드 디스크 드라이브로 파일이 복사됩니다.
- 15. 모든 열린 창을 닫고 CD를 꺼냅니다.
- 16. 시스템이 다시 시작합니다.
- 참고: CRT 와는 달리 LCD 모니터에서는, 화면 주사율이 빠르더라도 디스플레이 품질이 좋아지지 않습니다. Lenovo 는 화면 주사율 60 Hz 에서 1280 x 1024 이나 640x480 을 사용할 것을 권장합니다.

#### Soft OSM 수동으로 설치하기

다음은 Soft OSM을 수동으로 설치하는 절차입니다.

- Lenovo 모니터 CD 를 CD-ROM 드라이브에 넣습니다. CD 메뉴가 표시됩니다. "Soft OSM 설치"를 선택하고 화면의 지시를 따르십시오. 또는, X:\Soft OSM Drivers 디렉터리(X 는 CD-ROM 드라이브의 드라이브 문자임)로 이동하여 Soft OSM setup 프로그램을 찾으십시오.
- 2. 사용권 계약 대화 상자입니다. 선택하고 다음을 클릭합니다.

| LICENSE AN                                                                                                    | D COPYRIGHT                                                                                                    |                                                                                                    | <u></u>                                                          |
|----------------------------------------------------------------------------------------------------|----------------------------------------------------------------------------------------------------|----------------------------------------------------------------------------------------------------|------------------------------------------------------------------|
| Your use of t<br>Please read I<br>software you                                                                                                    | his software is gove<br>his before you insta<br>are agreeing to the                                                                                                    | rned by the following cor<br>II the program. By using t<br>following conditions:                                                                                                    | iditions.<br>his                                                 |
| This software<br>included with<br>permission of<br>or otherwise<br>software is al<br>for conseque<br>claims, incluc<br>claims, incluc<br>EnTech Taiw<br>or implied, inc | is copyrighted and<br>another product wi<br>EnTech Taiwan. Y<br>everse engineer thi<br>your own risk. EnT<br>ntial, special, indire<br>ling loss of profits or<br>van specifically disc<br>sluding but not limite<br>u and filmess to a o | may not be modified or<br>thout the express, writter<br>ou may not decompile, di<br>s product. Your use of th<br>ech Taiwan shall not be<br>ct or other similar damage<br>any other commercial de<br>laims all other warranties,<br>d to implied warranties of<br>sticular ouronee. | isassemble<br>is<br>held liable<br>is or<br>images.<br>expressed |

3. Soft OSM 설치 디렉터리를 선택하거나 기본 디렉터리를 유지하고, 시작을 클릭하여 설치를 시작합니다.

| Destination Directory    |                |
|--------------------------|----------------|
| C:\Program Files\softOSD |                |
| Required: 5213 K         | Proves         |
| Available: 8193688 K     | <u>D</u> IOWSE |

4. 컴퓨터에 파일을 복사하는 데 몇 초 정도 걸립니다.

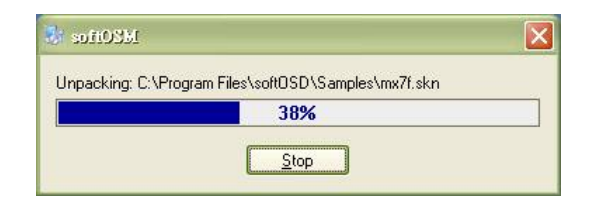

5. Readme 파일 보기 대화 상자가 나타나면 확인을 클릭합니다.

| softOSM: DDC/Cl OnScreen Manager          |   |
|-------------------------------------------|---|
| Automatic install/uninstall.              |   |
| OS support:                               | H |
| Windows 98<br>Windows Millennium          |   |
| Windows 2000                              | _ |
| Windows XP<br>Windows 2003 Server         |   |
| Windows Vista                             |   |
| Display control requires a DDC/CI monitor |   |
|                                           |   |
| <u>s</u>                                  | 2 |
|                                           |   |

6. 컴퓨터를 다시 시작합니다.

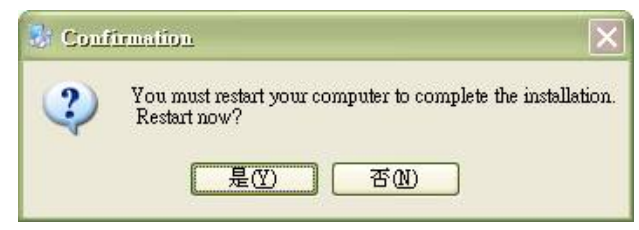

7. 컴퓨터가 시작되면 바탕 화면 오른쪽 아래 모서리에 모니터 아이콘이 나타납니다. 아이콘을 두 번 클릭하면 지금 바로 Soft OSM 을 사용하여 조정할 수 있습니다.

**0** ▶∞िन⊒% 100% 

#### 추가 지원

그래도문제가해결되지않으면, Lenovo지원센터에문의하십시오. 고객지원센터에대 한자세한내용및연락처는 A-1 페이지의부록 A, "서비스및지원"을참조하십시오.

#### 서비스 정보

#### 제품 번호

모니터의제품번호는아래그림과같이모니터의측면에있습니다.

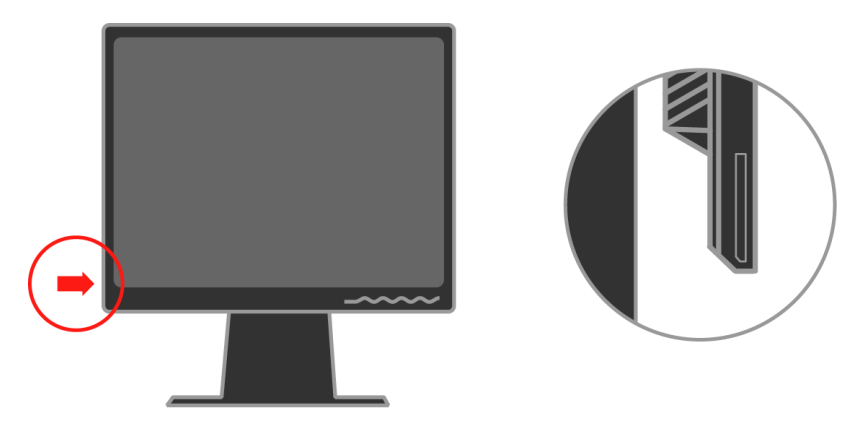

#### 고객의 책임

보증은사고,오용,남용,잘못된설치,제품사양및사용법에부합되지않은사용,천재지 변또는승인받지않은변경,수리또는개조로인해손상된제품에는적용되지않습니다.

다음은보증이적용되지않는오용또는남용의예입니다.

- CRT 모니터의 화면에서 열에 의해 변형된 이미지. 이러한 이미지는 움직이는 화면보 호기나 전원 관리를 통해 방지할 수 있습니다.
- 덮개,베젤,받침대및케이블의물리적손상.
- 모니터화면의긁힘이나구멍.

#### 서비스 부품

다음 부품은 고객 보증을 지원하기 위해 Lenovo 서비스 또는 Lenovo 공인 대리점에서 사용하는 부품입니다. 부품은 서비스용도로만 사용됩니다. 아래표는 모델4431-HB2 에 대한정보입니다.

표3-3. 서비스부품목록

| FRU (Field Replaceable<br>Unit) Part number<br>부품 번호 | 설명                | 색상             | MTM<br>(Machine Type Model) |
|------------------------------------------------------|-------------------|----------------|-----------------------------|
| 43R1936                                              | 모니터-L193p         | Business Black | 4431-HB2                    |
| 43R1937                                              | 비디오 케이블<br>(아날로그) | Business Black | 4431-HB2                    |
| 43R1938                                              | 비디오 케이블<br>(디지털 ) | Business Black | 4431-HB2                    |
| 43R1939                                              | 스탠드               | Business Black | 4431-HB2                    |

## 부록 A. 서비스 및 지원

다음정보는보증기간이나제품수명이다할때까지받을수있는제품에대한기술지원 을설명합니다.Lenovo보증조건에대한전체설명은Lenovo제한적보증서를참조하 십시오

## 온라인 기술 지원

온라인 기술 지원은 제품 수명이 다할 때까지 http://www.lenovo.com/think/support의 개인컴퓨터처리지원 웹사이트에서 받을 수 있습니다.

보증기간동안,결함이있는구성부품의교체및교환에대한지원을받을수있습니다. 그밖에 Lenovo 컴퓨터에 옵션을 설치한경우 귓하가거주지에서 서비스를받을수있습니다.기술지원대리점에서가장좋은지원방법에대한조언을받

#### 아선택할수있습니다.

#### 전화 기술 지원

Lenovo의 재량에 의해, 옵션 판매가 취소된 후 90일이 지나면 고객 지원 센터를 통한 설치 및 구성 지원이 철회되거나, 유료로 사용할 수 있습니다. 단계별 설치 지원을 포함하여 추가적인 지원서비스는 지정된 비용을 지불하고 받을 수 있습니다.

가능한한다음정보를알려주시면기술지원대리점에서효과적으로지원을받으실수 있습니다:

- 옵션이름
- 옵션번호
- 영수증
- 컴퓨터 제조업체,모델,제품 번호 및 사용 설명서
- · 해당되는경우,오류메시지의정확한내용
- 문제점설명
- 시스템의하드웨어및소프트웨어구성정보

가능한경우,컴퓨터를 작동한상태에서문의하십시오.이경우기술지원담당이통화를 하면서문제점을구체적으로해결해드릴수있습니다.

#### 전세계 지원 전화번호 목록

전화번호는사전 예고 없이 변경될 수 있습니다. 최근 전화번호는 http://www.lenovo. com/think/support and click =을 참조하십시오

| 국가 또는 지역     | 전화번호                                     |
|--------------|------------------------------------------|
| 아프리카         | 아프리카: +44 (0) 1475-555-055               |
|              | 남아프리카: +27-11-3028888 und 0800110756     |
|              | 중앙 아프리카: 가장 가까운 Lenovo 비즈니스 파트너에 문의하십시오. |
| 아르헨티나        | 0800-666-0011 (스페인어)                     |
| 오스트레일리아      | 131-426 (영어)                             |
| 오스트리아        | Up & Running 지원: 01-24592-5901           |
|              | 보증 서비스 및 지원: 01-211-454-610              |
|              | (독일어)                                    |
| 벨기에          | Up & Running 지원: 02-210-9820 (네덜란드어)     |
|              | Up & Running 지원: 02-210-9800 (프랑스어)      |
|              | 보증 서비스 및 지원: 02-225-3611 (네덜란드어, 프랑스어)   |
| 볼리비아         | 0800-0189(스페인어)                          |
| 브라질          | 상파울로 지역: (11) 3889-8986                  |
|              | 상파울로 지역 외 수신자 부담 전화: 0800-7014-815       |
|              | (포르투갈어, 브라질)                             |
| 캐나다          | 1-800-565-3344 (영어, 프랑스어)                |
|              | 토론토 전용 전화: 416-383-3344                  |
| 칠레           | 800-224-488 (스페인어)                       |
| र्हेन        | 800-810-1818(만다린어)                       |
| 중국(홍콩S.A.R.) | 가정용 PC: 852-2825-7799                    |
|              | 업무용 PC: 852-8205-0333                    |
|              | ThinkPad 및 WorkPad: 852-2825-6580        |
|              | (광둥어, 영어, 베이징어)                          |
| 콜롬비아         | 1-800-912-3021(스페인어)                     |
| 코스타리카        | 284-3911(스페인어)                           |
| <u> </u>     | 0800-0426                                |
| 키프로스         | +357-22-481100                           |
| 체코           | +420-2-7213-1316                         |
| 덴마크          | Up & Running 지원: 4520-8200               |
|              | 보증 서비스 및 지원: 7010-5150                   |
|              | (덴마크어)                                   |
| 도미니카         | 566-4755                                 |
|              | 566-5161 교환 8201                         |
|              | 도미니카 내의 수신자 부담 전화: 1-200-1929            |
|              | (스페인어)                                   |

| 국가또는지역에쿠 | 전화번호                                                         |
|----------|--------------------------------------------------------------|
| 아도르      | 1-800-426911(스페인어)                                           |
| 엘살바도르    | 250-5696(스페인어)                                               |
| Estland  | +386-61-1796-699                                             |
| 에스토니아    | Up & Running 지원: 09-459-6960                                 |
|          | 보증서비스및지원:+358-800-1-4260                                     |
|          | (핀란드어)                                                       |
| 핀란드      | Up & Running 지원: 0238-557-450 보증서비스및지원(하드웨어): 0810-631-213 보 |
|          | 증서비스및지원(소프트웨어):0810-631-020(프랑스어)                            |
|          |                                                              |
| 독일       | Up & Running 지원: 07032-15-49201                              |
|          | 보증서비스및지원:01805-25-35-58                                      |
|          | (독일어)                                                        |
| 그리스      | +30-210-680-1700                                             |
| 과테말라     | 335-8490(스페인어)                                               |
| 온두라스     | 테구시갈파및상페드로술라: 232-4222                                       |
|          | 상페드로 술라: 552-2234                                            |
|          | (스페인어)                                                       |
| 헝가리      | +36-1-382-5720                                               |
| 인도       | 1600-44-6666                                                 |
|          | 대체수신자부담전화: +91-80-2678-8940                                  |
|          | (영어)                                                         |
| 인도네시아    | 800-140-3555                                                 |
|          | +62-21-251-2955                                              |
|          | (영어, 바하사어, 인도네시아어)                                           |
| 아일랜드     | Up & Running 지원: 01-815-9202                                 |
|          | 보증서비스및지원:01-881-1444                                         |
|          | (영어)                                                         |
| 이탈리아     | Up & Running 지원: 02-7031-6101                                |
|          | 보증서비스및지원:+39-800-820094                                      |
|          | (이탈리아어)                                                      |
| 일본       | 테스크톱:                                                        |
|          | 수신자부담전화:0120-887-870                                         |
|          | 국제전화용: +81-46-266-4724                                       |
|          | ThinkPad:                                                    |
|          | 수신자부담전화:0120-887-874                                         |
|          | 국제전화용: +81-46-266-4724                                       |

| 국가 또는 지역 | 전화번호                              |
|----------|-----------------------------------|
| 일본       | 상기2개의번호는일본어음성프롬프트로응답합니다.영어전화지원을받  |
|          | 으려면,일본어프롬프트가끝날때까지기다리면교환원이응답합니다.영어 |
|          | 지원을요청하면전화를영어사용교환원에게연결해드립니다.       |
|          |                                   |
|          |                                   |
|          |                                   |
|          |                                   |
|          | PC 소프트웨어:                         |
|          | 0120-558-695                      |
|          | 국제 통화: +8-44-200-8666             |
|          | (일보어)                             |
| गेन      | 1588-5801(한국어)                    |
| 라트비아     | +386-61-1793-699                  |
| 리투아니아    | +386-61-1793-699                  |
| 룩셈부르크    | +352-298-977-5063 (프랑스어)          |
| 말레이시아    | 1800-88-8558(영어, 바하사어, 멜라유어)      |
| 몰타       | +356-23-4175                      |
| 멕시코      | 001-866-434-2080(스페인어)            |
| रुह      | +44(0)1475-555-055                |
| 네덜란드     | +31-20-514-5770(네덜란드어)            |
| 뉴질랜드     | 0800-446-149(영어)                  |
| 니카라구아    | 255-6658(스페인어)                    |
| 노르웨이     | Up & Running 지원: 6681-1100        |
|          | 보증서비스및지원:8152-1550                |
|          | (노르웨이어)                           |
| 파나마      | 206-6047(스페인어)                    |
| 페루       | 0-800-50-866(스페인어)                |
| 필리핀      | 1800-1888-1426                    |
|          | +63-2-995-8420                    |
|          | (영어,필리핀어)                         |
| 폴란드      | +48-22-878-6999                   |
| 포르투갈     | +351-21-892-7147(포르투갈어)           |
| 루마니아     | +4-021-224-4015                   |
| 러시아연방    | +7-095-940-2000(러시아아)             |
| 싱가포르     | 1800-3172-888(영어, 바하사어, 멜라유어)     |
| 슬로바키아    | +421-2-4954-1217                  |

| 국가 또는 지역 | 전화번호                              |
|----------|-----------------------------------|
| 슬로베니아    | +386-1-4796-699                   |
| 스페인      | 91-714-7983                       |
|          | 91-397-6503                       |
|          | (스페인어)                            |
| 스리랑카     | +94-11-2448-442(영어s)              |
| 스웨덴      | Up & Running 지원: 08-477-4420      |
|          | 보증서비스및지원:077-117-1040             |
|          | (스웨덴어)                            |
| 스위스      | Up & Running 지원: 058-333-0900     |
|          | 보증서비스및지원:0800-55-54-54            |
|          | (독일어,프랑스어,이탈리아어)                  |
| 대만       | 886-2-8723-9799(만다린어)             |
| 태국       | 1-800-299-229(태국어)                |
| 티키       | 00800-4463-2041(터키어)              |
| 영국       | Up & Running 지원 01475-555-055     |
|          | 보증서비스및지원(하드웨어):08705-500-900      |
|          | 보증서비스및지원(소프트웨어):08457-151-516(영어) |
| 미국       | 1-800-426-7378(영어)                |
| 우루과이     | 000-411-005-6649(스페인어)            |
| 베네수엘라    | 0-800-100-2011(스페인어)              |
| 베트남      | 북무지역및하노이: 84-4-8436675            |
|          | 남부지역및호치민시:84-8-829-5160           |
|          | (영어,베트남어)                         |

## 부록 B. 공지사항

Lenovo는이설명서에서 언급한 제품,서비스또는 기능을 모든국가에서 제공하는 것은 아닙니다. 현지의 Lenovo 대리점에 사용자의 지역에서 현재 사용 가능한 제품 및서비스에 대한 정보를 문의하십시오. Lenovo 제품, 프로그램 또는서비스에 대한 어떠한 참조도 Lenovo 제품, 프로그램 또는서비스를 사용할 수 있다고 진술하거나 암시하지 않습니다. 그 대신 Lenovo의 지적 재산권을 침해하지 않으면서 기능적으로 동등한 제품, 프로그램 또는서비스를 사용할 수 있습니다. 그러나 타사 제품, 프로그램 또는서비스를 평가하고 검증하는 것은 사용자의 책임입니다.

Lenovo는본설명서에서설명한주제를포함하는특허또는출원중인특허를가지고있 을수있습니다.이설명서의제공이사용자에게이러한특허에대한어떠한라이센스를 허가하는것이아닙니다.라이센스문의는서면으로작성하여아래의주소로보내십시 오·

Lenovo (United States), Inc. 500 Park Offices Drive, Hwy. 54 Research Triangle Park, NC 27709 U.S.A. Attention: Lenovo Director of Licensing

LENOVO GROUP LTD.는이설명서를 비침해성,상품성 또는 특정 목적에의 적합성에 대한묵시적 보증을 포함하여(단,이에 한하지 않음)명시적이든묵시적이든어떠한종류 의 보증 없이 "있는 그대로" 제공합니다. 일부 국가에서는 특정 거래에서 명시적이거나 묵시적인 보증의 제외사항이 허용되지 않으므로 위의 제한사항이 사용자에게 적용되지 않을 수 있습니다.

이정보에는부정확한기술정보나맞춤법오류가포함되어있을수있습니다.이설명서 안에포함된정보는주기적으로변경됩니다.이러한변경내용은설명서의새로운판에 통합됩니다.Lenovo은언제라도통보없이이설명서에서설명된제품및/또는프로그램을 개선하거나변경할수있습니다.

본설명서에서설명된제품은오작동의경우인체에상해나사망을초래할수있는이식 또는기타생명보조응용제품에사용될목적으로제조되지않았습니다.본설명서에포 함된정보는Lenovo제품사양또는보증에영향을주거나변경하지않습니다.본설명서 의어떤내용도Lenovo또는제삼자의지적재산권에의거명시적또는묵시적라이센스 나면책사유로사용되지않습니다.본설명서에포함된모든내용은특정환경에서획득 되었으며예시로제시됩니다.다른작동환경에서획득된결과는다를수있습니다.

Lenovo은사용자에대한책임을발생시키지않으면서적절하다고판단한방식으로사용자 가제공한정보를사용하거나배포할수있습니다. 이설명서에포함된타사웹사이트에대한참조는오직편의를위한것이며,어떠한경우 에도이러한웹사이트에대한보증으로사용되지않습니다.이러한웹사이트의자료는이 Lenovo제품자료의일부가아니며이러한웹사이트의사용에따른위험부담은사용자의 몫입니다.

본설명서에 포함된모든성능데이터는제어된환경에서 결정되었습니다.따라서다른 작동환경에서 획득되는결과는상당히 다를수있습니다.일부측정값은 개발단계의 시 스템에서 획득되었으며,이러한측정값은일반적으로사용가능한시스템의측정값과동 일하다고보증할수없습니다.게다가일부측정값은추정을통해개략적으로산출한값 입니다.실제결과는다를수있습니다.본설명서의사용자는데이터를특정환경에서적 용할수있는지직접확인해야합니다.

#### 상표

본설명서에서사용된다음용어는미국,기타국가또는미국과기타국가에소재한 Lenovo의상표입니다:

Lenovo ThinkCentre ThinkPad ThinkVision

Microsoft, Windows 및 Windows NT는 미국, 기타국가또는 미국과 기타국가에 소재 한 Microsoft Corporation의 상표입니다.

기타회사,제품,서비스이름은타사의상표또는서비스마크일수있습니다.